## Saisir les données du PPMS intrusion sur l'application

## Accéder à la plateforme

Se rendre sur le portail ARENA avec l'identifiant de messagerie :

depuis la rubrique « Enquêtes et pilotage » .....lien APPLICATION PPMS/PREVENTION INCENDIE 1er degré

## Compléter le PPMS intrusion

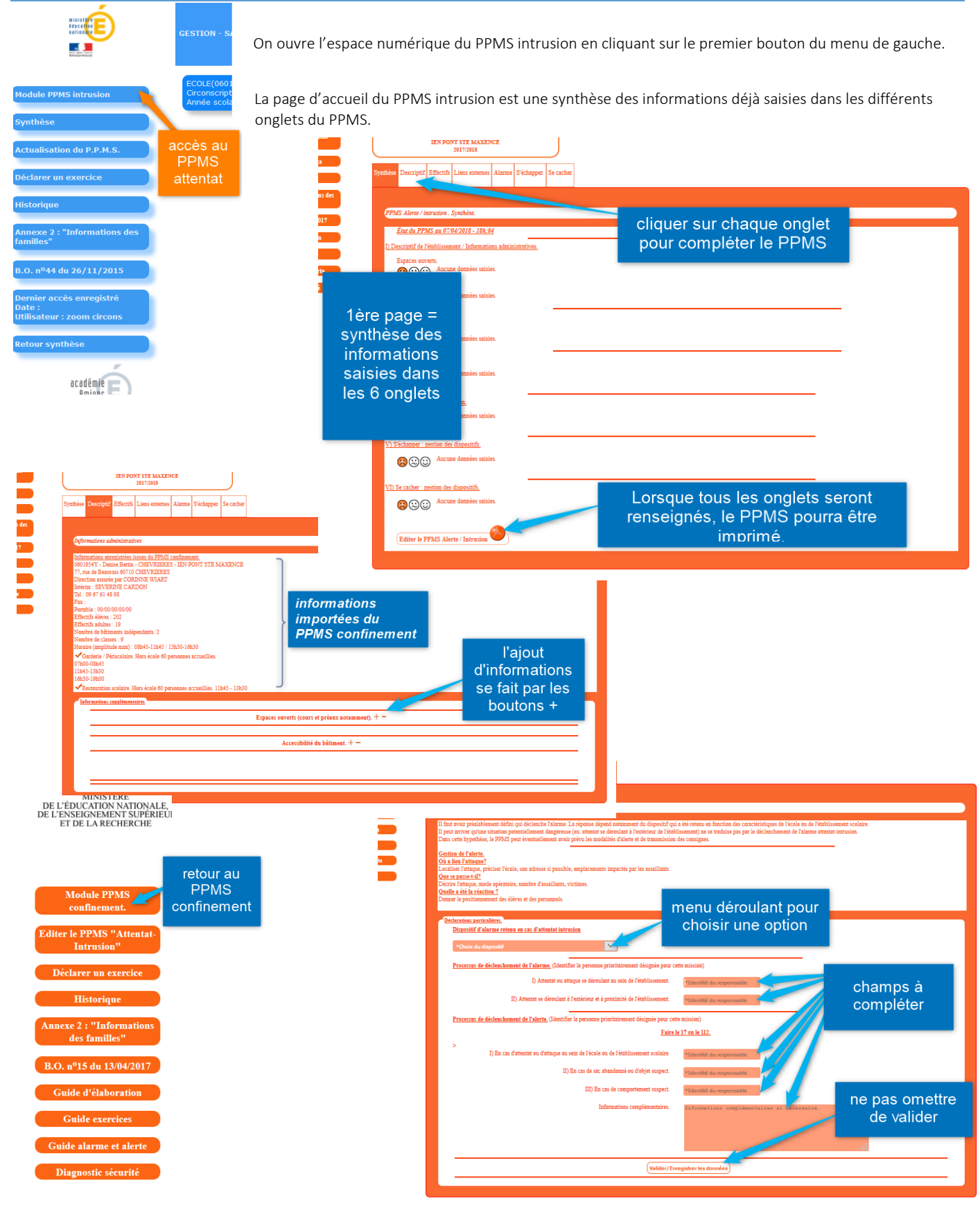